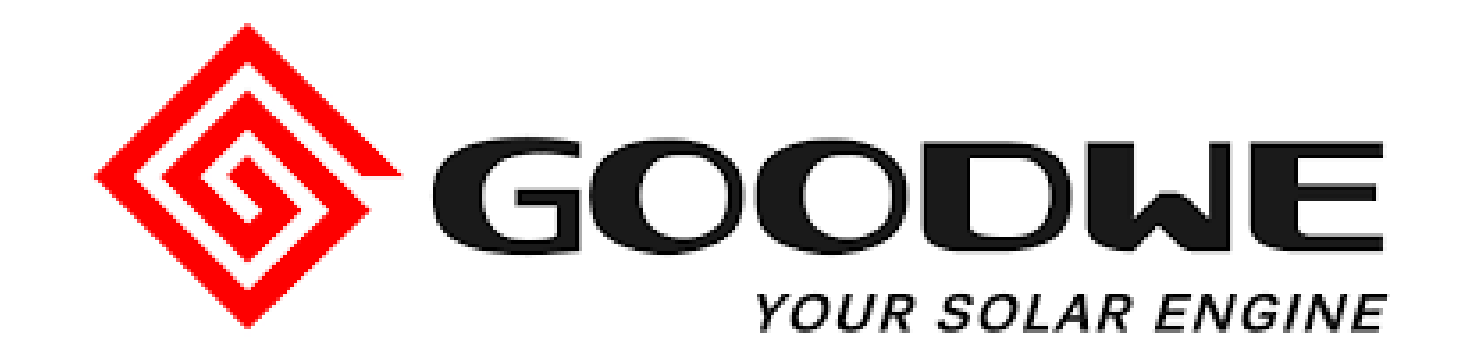

SEC1000 Setup Guideline

April 2021

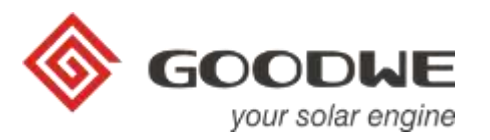

- 1. The SEC1000
- 2. How to set up the EzLoggerPro
- 3. How to upgrade the firmware
- 4. Checks
- 5. Diagrams

![](_page_1_Picture_7.jpeg)

![](_page_1_Picture_8.jpeg)

### 1.1 The SEC1000

![](_page_2_Picture_1.jpeg)

![](_page_2_Figure_2.jpeg)

### Functions

- Monitoring up to 60 inverters
- Export power limit function
- Load monitoring
- Reactive power control
- Massive update of FW
- Setup using SW Promate

### SEC1000 equipped with:

- IP65 cover
- AC switch
- EzLoggerPro
- 3-phase meter
- Current transformer board

### 1.2 The SEC1000

![](_page_3_Picture_1.jpeg)

![](_page_3_Picture_2.jpeg)

### 1.3 The SEC1000: current transformers

- Current Transformers (CTs) are not included in the SEC1000
- · CTs must be appropriate to the electrical installation where they will be installed
- They must be installed in an ideal location to record the import/export flow
- For your selection, special attention should be paid to:
  - Installation in bars vs wiring
  - Primary (X/5 A): suitable for the maximum current of the entire installation (not just PV)
  - Secondary (X/5 A): 5 amps
  - · Recommended open-core CT for easy installation

![](_page_4_Picture_10.jpeg)

Connecting the current transformers.

![](_page_4_Picture_12.jpeg)

Example of open core current transformers.

![](_page_4_Figure_14.jpeg)

Explanatory diagram of the location of the current transformers of the SEC1000.

### 2.1 Set up EzLoggerPro: Software Promate

![](_page_5_Picture_1.jpeg)

• Download the **Promate** software from goodWe's website: <u>www.goodwe.com/downloads.asp</u>

|                                          | ABOUT US               | PRODUCTS  | SOLUTIONS    | SUPPORT | DOWNLOADS                 | ACADEMY         | search | Q 🌐 LANGUAGE |
|------------------------------------------|------------------------|-----------|--------------|---------|---------------------------|-----------------|--------|--------------|
|                                          | Software               | ~         |              |         |                           |                 |        |              |
|                                          |                        | Here are  | the Software | 7 RESU  | JLTS<br>urrently availabl | e for download. |        |              |
| GW_EZLOGGER PRO / SEC1000 PROMATE_V1.1.0 |                        |           |              |         |                           |                 |        | ➡ Download   |
| GW_SCE                                   | 32000 PROI             | MATE_V1.( | ).7.2        |         |                           |                 |        | ➡ Download   |
| GW_FIRI<br>ONE FOI                       | MWARE & F<br>R CEI 021 | PC SOFTW  | ARE & INS    | TRUCTIC | ON ALL-IN-                |                 |        | ➡ Download   |

### 2.2 Set up EzLoggerPro: Ethernet connection

![](_page_6_Picture_1.jpeg)

#### Set up your computer (PC)

- Connect an Ethernet cable to your laptop and The EzLoggerPro Ethernet port
- Set up your computer's Ethernet connection before using Promate software

| Ethernet Properties                                                                                                    | ×     | Internet Protocol Version 4 (TCP/IPv4) Properties                                                                                                    | × |   | Internet Protocol Version 4 (TCP/IPv4                                                                                                    | l) Properties                                                                            | >       |
|----------------------------------------------------------------------------------------------------|-------|----------------------------------------------------------------------------------------------------|---|---|----------------------------------------------------------------------------------------------------|------------------------------------------------------------------------------------------|---------|
| Networking Sharing                                                                                                    |       | General Alternative Configuration                                                                                                    |   |   | General                                                                                                    |                                                                                          |         |
| Connect using:                                                                                                    |       | You can get IP settings assigned automatically if your network supports this capability. Otherwise, you need to ask your network administrator for the appropriate IP settings.                                                                                                    |   |   | You can get IP settings assigned auto<br>this capability. Otherwise, you need t<br>for the appropriate IP settings.                                                                                                    | omatically if your network suppor<br>to ask your network administrato                    | ts<br>r |
| Configure         This connection uses the following items:         Image: Client for Microsoft Networks         Image: Client for Microsoft Networks         Image: Client for Microsoft Networks         Image: Client for Microsoft Networks         Image: Client for Microsoft Networks         Image: Client for Microsoft Networks         Image: Client for Microsoft Networks         Image: Client for Microsoft Network         Image: Client for Microsoft Network <t< td=""><td></td><td><ul> <li>Obtain an IP address automatically</li> <li>Use the following IP address: <ul> <li>IP address:</li> <li>Subnet mask:</li> <li>Default gateway:</li> <li>.</li> </ul> </li> <li>Obtain DNS server address automatically</li> <li>Obtain DNS server addresses: <ul> <li>Preferred DNS server:</li> <li>.</li> <li>Alternative DNS server:</li> <li>.</li> </ul> </li> <li>Validate settings upon exit <ul> <li>Advanced</li> </ul> </li> </ul></td><td></td><td>•</td><td><ul> <li>Obtain an IP address automatica</li> <li>Use the following IP address:</li> <li>IP address:</li> <li>Subnet mask:</li> <li>Default gateway:</li> <li>Obtain DNS server address auto</li> <li>Obtain DNS server address auto</li> <li>Use the following DNS server ad</li> <li>Preferred DNS server:</li> <li>Alternative DNS server:</li> <li>Validate settings upon exit</li> </ul></td><td>ally<br/>192.168.1.100<br/>255.255.255.0<br/><br/>matically<br/>dresses:<br/><br/><br/>Advanced.</td><td></td></t<> |       | <ul> <li>Obtain an IP address automatically</li> <li>Use the following IP address: <ul> <li>IP address:</li> <li>Subnet mask:</li> <li>Default gateway:</li> <li>.</li> </ul> </li> <li>Obtain DNS server address automatically</li> <li>Obtain DNS server addresses: <ul> <li>Preferred DNS server:</li> <li>.</li> <li>Alternative DNS server:</li> <li>.</li> </ul> </li> <li>Validate settings upon exit <ul> <li>Advanced</li> </ul> </li> </ul> |   | • | <ul> <li>Obtain an IP address automatica</li> <li>Use the following IP address:</li> <li>IP address:</li> <li>Subnet mask:</li> <li>Default gateway:</li> <li>Obtain DNS server address auto</li> <li>Obtain DNS server address auto</li> <li>Use the following DNS server ad</li> <li>Preferred DNS server:</li> <li>Alternative DNS server:</li> <li>Validate settings upon exit</li> </ul> | ally<br>192.168.1.100<br>255.255.255.0<br><br>matically<br>dresses:<br><br><br>Advanced. |         |
| ОК С                                                                                                    | incel | OK Cance                                                                                                    | ! |   |                                                                                                    | OK Can                                                                                   | ncel    |

## 2.3 Set up EzLoggerPro (I)

![](_page_7_Picture_1.jpeg)

#### You need:

- Computer
- LAN Cable
- Software Promate (available on the web)

#### Steps:

- 1. Connect the computer to the Ethernet port of the EzLoggerPro
- 2. Press the "Reset" button of the EzLoggerPro (press > 10 sec.)
- 3. Watch the LEDs:
  - a. Right to left sequence  $\rightarrow$  correct (see point 4)
  - b. No sequence  $\rightarrow$  repeat point 2
- 4. Open the software Promate
  - a. Wait a few seconds
  - b. The LED 🔄 will light up if the connection is correct
- 5. (Continue)

![](_page_7_Figure_16.jpeg)

![](_page_7_Figure_17.jpeg)

### 2.4 Set up EzLoggerPro (II)

![](_page_8_Picture_1.jpeg)

| Sector 1                                                                                                    |                                                                                                    | Sector 1                                                                                                    |
|----------------------------------------------------------------------------------------------------|----------------------------------------------------------------------------------------------------|----------------------------------------------------------------------------------------------------|
| 1 And Street August (Street August ( | 2 Julie Description (Compared Lines) (Compared Lines) (Co | Animal State (Sevente Ausses         (a) (a) (a) (a) (a) (a) (a) (a) (a) (a)                                                                                                    |
| P frame larger         P frame larger         P frame                                                                                                    | Spin and series         Point Series         Spin and series         Spin and seri                                                                                                    | Participation         Part Participation         Part Part Part Part Part Part Part Part                                                                                                    |
| Concerning and the second second seco | Courte and The Court of Authors are true (James )                                                                                                    | Concernant Professional Professional Profess |
| Detect/Mex.Immed [37                                                                                                    | Drive/Stite Image (A)                                                                                                    | Street/Mep.Imark [32                                                                                                    |
| Construction     Construction     C      | Constant of the second of the second of      | Construction     Construction     C      |
| The proper Parts Jose                                                                                                    | CCM Configuration                                                                                                    | 2monitor Lat                                                                                                    |
| Stellus Connection Succeeds SN 9300356C30000000 Software Version V1.09<br>Set Time                                                                                                    | COM1 Device Amount 1                                                                                                    | No. InventorSN Statt<br>01 ROSOKHTS104R0151 Online                                                                                                    |
| Confirm status Confirm version FW                                                                                                    | 设置                                                                                                    | Online/Offline Amount 1/0                                                                                                    |
|                                                                                                    | Confim                                                                                                    | Confim Confim                                                                                                    |

#### Step 1:

- Check the connection status with the equipment
  - Connection Succeeds: correct
  - Connection fails: failed
    - Close and open Promate
    - Repeat the "Reset" step, if necessary
- Check the correct upgarde of the FW
  - $FW \ge V1.09$ : correct
  - FW < V1.09: incorrect
    - Repeat the upgrade

#### Step 2:

- Activate the corresponding COM port
- Indicate the number of connected inverters (RS485) on the activated port
- Confirm

#### Step 3:

- Refresh the list of inverters
- Check that all inverters connected via RS485 are displayed
- If an inverter is missing, you must check that it is correctly installed and connected to the RS485

### 2.5 Set up EzLoggerPro (III)

![](_page_9_Picture_1.jpeg)

![](_page_9_Figure_2.jpeg)

| Export Enab    | DRED Enable Only fo   | r Australia an | d New Zeal |
|----------------|-----------------------|----------------|------------|
| Total Capacity | 50.000 kW Power Limit | 60 kW          | Set        |
| Ratio of CT    | 50                    | Set            | Get Data   |

![](_page_9_Picture_4.jpeg)

#### Step 4a:

• Click on the "Export Enab" box

| Total Capacity | 50.000 kW Power Limit | 60 | - kw | Set |
|----------------|-----------------------|----|------|-----|
|----------------|-----------------------|----|------|-----|

#### Step 4b:

- Indicate the power of the PV system in the "Total Capacity" field
- Indicate the export power to the grid in the "Power Limit" field
  - Without grid export: "0 kW"
  - With export to grid: P <sub>Limit</sub> > P <sub>Total Capacity</sub>
- Confirm "Set"

#### Step 4b (cont.):

- Select the corresponding analysis option
  - Scan each phase: by phase
  - Scan total of three phases: for the total number of phases (suggested)
- Confirm "Ok"

![](_page_9_Picture_19.jpeg)

![](_page_9_Picture_20.jpeg)

#### Step 4c:

- Indicate the ratio of the current transformer installed
- Confirm "Set"

![](_page_9_Picture_24.jpeg)

![](_page_9_Figure_25.jpeg)

 $\frac{250}{5} = 50 \leftarrow \text{Ratio}$ 

• Confirm "Get Data"

![](_page_9_Figure_28.jpeg)

| Hoter Prove | (4.11) | - 44 | Inventes Pover | 2,000 | 100 | Lind Pover | 6.102 |   |
|-------------|--------|------|----------------|-------|-----|------------|-------|---|
| P2          | -0.292 | -    | в              | 12.04 |     | 13         | 175.8 |   |
| 72          | -4.822 | 410  | -              | 13.82 |     | 12         | 200.1 | 1 |
| 21          | -0.867 | 10   | 23             | 28.47 |     | VI.        | 23L.7 |   |

#### Step 4c (cont.):

- Check the values
  - Power (+): export of energy to the grid
  - Power (-): import of energy from the grid
- If there is any inconsistency, check the installation of the CTs

### 2.6 Set up EzLoggerPro (IV)

![](_page_10_Picture_1.jpeg)

Proceed according to IP connection type: static (5A) or dynamic (5B)

![](_page_10_Figure_3.jpeg)

#### Step 5A: Static IP

- Indicate the IP of the router
- Indicate the Subnet Mask, if necessary
- Indicate the DNS, if necessary
- Confirm "Set"

![](_page_10_Figure_9.jpeg)

#### Step 5B: Dynamic IP

- Check the "DHCP Enable" box
- With dynamic IP, the IP and mask are automatically assigned by the router
- Confirm "Set"

![](_page_10_Figure_14.jpeg)

#### Step 6:

- Disconnect the computer from the SEC1000 •
- Connect the router cable to the ethernet port of the EzLoggerPro •

#### Static IP

• Watch the LED

#### Dynamic IP

- SERVER
- - Press the Reset button (pr > 5 sec.)
  - LED sequence from left to right
  - Watch the LED "Server"

#### LED "Server":

- On: connecting and communicating correctly
- Flashing: communication failed, check assigned IP •
- Off: connection failed, check the connection to the router

### 3.1 How to upgrade the Firmware

![](_page_11_Picture_1.jpeg)

- In order to be able to display the consumption and meter curves, the firmware (FW) of the EzLoggerPro must be upgraded, using a USB memory stick.
- If necessary, you must update the SEC1000 using a USB stick.

#### You need:

- USB Memory Stick
- GoodWe Firmware File\*

#### Steps:

- 1. The USB stick must be empty
- 2. Save the FW file to the root of the USB
  - No folders or other documents should be on the USB
- 3. Turn off the AC switch
- 4. Insert the USB stick into the USB port of the EzLoggerPro
- 5. Turn on the AC switch
  - The LEDs remain lit during the upgrade
- 6. Wait until the LEDs flash (approx. 2 mins.)
- 7. Retract USB stick
- 8. The upgrade has been completed
- (\*) You can request the FW file from GoodWe Technical Support.

![](_page_11_Figure_19.jpeg)

### 4.1 Check the SEMS Portal

- The SEC1000 must be added to the FV plant in SEMS next to the inverter(s).
- The correct display in the SEMS Portal must be checked.

#### Steps:

- 1. Confirm that the SEC1000 has been added to the plant correctly
  - SEMS > Settings > Plant setup > Device management
- 2. Status SEC1000:
  - a) Online: correct
  - b) Offline: check for proper communication:
    - i. SEC1000 router
    - ii. Router server
- 3. Check the curves shown at the PV plant
  - a) If the load curve is shown overlapping the PV generation curve and/or the meter curve is shown flat (image 2), you must check the correct installation of the CTs (polarity)
  - b) If the curves are shown independent but inconsistent, you must check the correct installation of the CTs (location) and/or the indicated CT ratio (step 4c)
  - c) If the curves are shown independently and coherently (image 3), the installation and display is correct
- 4. The check has been completed

| Contract Contractory | 21 - AW                                                                                                    | Madel   | Coperty | Crusties Date | Orto Logger       | Operation           |
|----------------------|----------------------------------------------------------------------------------------------------|---------|---------|---------------|-------------------|---------------------|
| Online               |                                                                                                    | SWDE-MT | 30      | 00/00/2628    | \$100051219400512 | Multy Review Dates  |
|                      |                                                                                                    |         |         |               | Present 🛃 Aust    | Junetes 1 Page Sub- |
|                      | and the second second se |         |         |               |                   |                     |
| the statement of the | a second data and                                                                                                    |         |         |               |                   |                     |
|                      |                                                                                                    |         |         |               |                   |                     |

#### Image 1: status SEC1000.

![](_page_12_Figure_19.jpeg)

Image 2: Incorrect PV system curves.

![](_page_12_Figure_21.jpeg)

Image 3: Correct PV system curves.

### 4.2 Check the CT

- The correct setting, location and direction of the current transformers (CT) should be checked
- CTs must be installed near the meter.

#### Checking the displayed real time data:

- 1. Turn OFF the PV system
  - The energy consumed is supplied by the grid (import)
- 2. Refresh "Get Data" in Promate
  - "RealTime Data" window will be displayed
- 3. Check the power values shown
  - Power (+): energy-to-grid export → impossible scenario (system OFF)
    - Check the installation (direction) of CTs
  - Power (-): importing power from the grid  $\rightarrow$  correct
- 4. Check the consistency of the displayed values\*
  - Check the "CT ratio" of the installed transformer (observe 4c)
  - Check the correlation between the measured phase (voltage) and its CT

![](_page_13_Figure_16.jpeg)

### 4.3 Check the CT

![](_page_14_Picture_1.jpeg)

- The correct setting, location and direction of the current transformers (CT) must be checked
- CTs must be installed near the meter.

![](_page_14_Figure_4.jpeg)

![](_page_14_Figure_5.jpeg)

### 4.4 Check the RS485 connection

![](_page_15_Picture_1.jpeg)

• The correct installation and connection of the RS485 line must be checked.

#### Steps:

- 1. Check the RS485 connection, observe the inverter manual (available on the web).
- 2. Correctly locate the inverter's RS485 port
- 3. Check the RS485 connection on the EzLoggerPro, observe the manual

RS485

![](_page_15_Picture_7.jpeg)

SDT G2 Series

![](_page_15_Figure_9.jpeg)

![](_page_15_Figure_11.jpeg)

![](_page_15_Figure_12.jpeg)

![](_page_15_Figure_13.jpeg)

MT Series

![](_page_15_Figure_15.jpeg)

SMT Series

![](_page_15_Figure_16.jpeg)

![](_page_15_Figure_17.jpeg)

![](_page_15_Figure_18.jpeg)

### 5.1 Diagrams: Commercial & Industrial

![](_page_16_Picture_1.jpeg)

![](_page_16_Figure_2.jpeg)

PV Monitoring (Wi-Fi / LAN)

![](_page_16_Figure_4.jpeg)

PV + Load monitoring + Export limit (SEC1000)

![](_page_16_Figure_6.jpeg)

Multiple inverters (up to 60 Inv.)

PV monitoring (EzLoggerPro)

![](_page_16_Figure_9.jpeg)

Multiple inverters (up to 60 Inv.)

PV + Load monitoring + Export limit (SEC1000)

### 5.2 Diagrams: C&I + Weather Station

![](_page_17_Picture_1.jpeg)

![](_page_17_Figure_2.jpeg)

Multiple inverters (up to 60 Inv.)

PV + Load monitoring + Export limit (SEC1000)

Weather Station (EzLoggerPro)

### 5.3 Diagrams: C&I and Utility scale PV plants

![](_page_18_Picture_1.jpeg)

• Optical fiber ring between subsystems and communication to inverters via RS485 or PLC

![](_page_18_Figure_3.jpeg)

Multiple inverters Communication via RS485 y Optical fiber SCB1000 Multiple inverters Communication via RS485 y Optical fiber SCB3000: SMT & HT series SCB2000: MT series

![](_page_19_Picture_0.jpeg)

# Thank you!